## Instrukcja aktualizacji oprogramowania

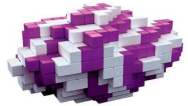

## modemu Huawei E160

Niniejsza instrukcja pozwoli Ci sprawnie i bez ryzyka zaktualizować oprogramowanie Twojego modemu – ale tylko w przypadku dokładnego przestrzegania zawartych w niej wskazówek i kolejności działania. Wszelkie odstępstwa od opisanych poniżej czynności mogą doprowadzić do trwałego uszkodzenia sprzętu.

1. Wyjmij kartę SIM z modemu i podłącz go do portu USB w komputerze 2.Upewnij się, że aplikacja PLAY ONLINE **jest wyłączona** – na pasku zadań:

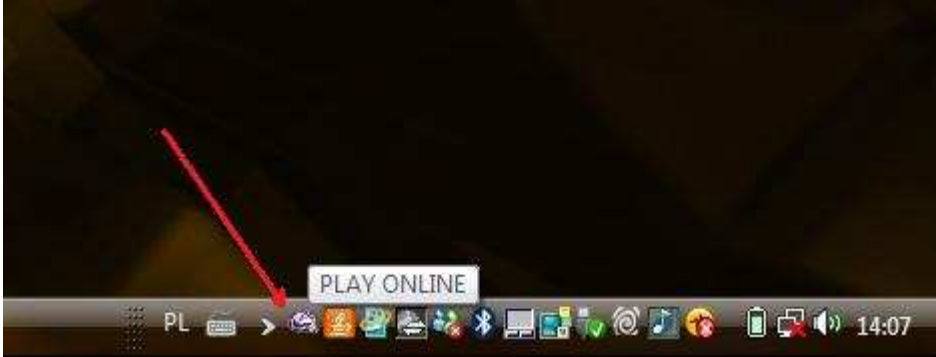

- jeżeli ikona jest wyświetlana tak jak na pow. rysunku, kliknij na niej prawym przyciskiem myszy i wybierz "Zamknij"

3. Otwórz plik pobrany ze strony <u>www.playmobile.pl</u> i kliknij dwukrotnie lewym przyciskiem myszy na ikonie:

| 🛉 Organizuj 👻 📗 Wid                                                                                                    | oki 👻 🔞 Nagraj                      |                  | _         | _         | - |
|----------------------------------------------------------------------------------------------------|-------------------------------------|------------------|-----------|-----------|---|
| lubione łacza                                                                                                    | Nazwa                               | Data modyfikacji | Тур       | Rozmiar   |   |
| <ul> <li>Dokumenty</li> <li>Obrazy</li> <li>Muzyka</li> <li>Ostatnio zmienione</li> <li>Wyszukiwania</li> <li>Publiczny</li> </ul> | [] E160Update_11.608.05.00.264.B409 | 2009-04-09 14:29 | Aplikacja | 15 008 KB |   |
| oldery 🔨                                                                                                    |                                     |                  |           |           |   |

4. Zostanie wyświetlone okno z regulaminem – należy zaakceptować jego warunki:

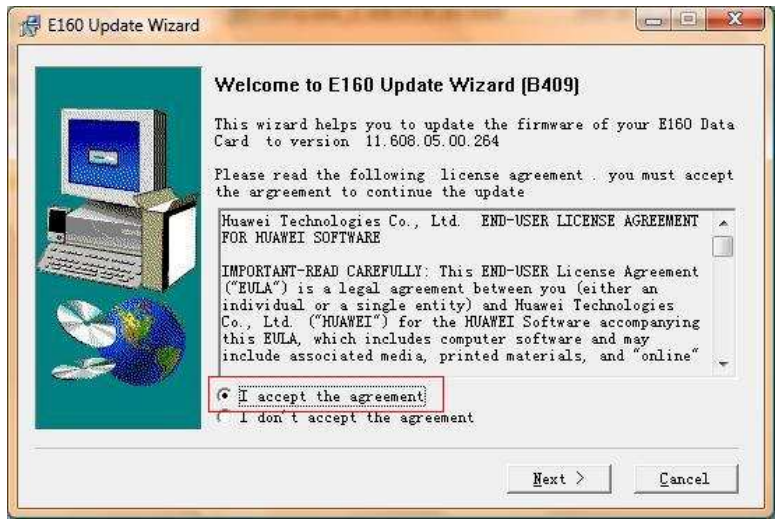

- wybierz "I accept the agrement" i kliknij "Next"

5. Aplikacja rozpocznie wyszukiwanie podłączonego modemu:

| E160 Update Wizard                                           |              |           |       |
|--------------------------------------------------------------|--------------|-----------|-------|
| Searching Device<br>Please wait while the wizard searches fo | or Data Card | 2         |       |
|                                                              |              |           |       |
|                                                              |              |           |       |
| Search                                                       |              |           |       |
|                                                              |              |           |       |
|                                                              |              |           |       |
|                                                              |              |           |       |
|                                                              | < Back       | Next > Co | incel |
|                                                              |              |           |       |

- wyszukiwanie powinno trwać nie dłużej niż 1 min.

 Jeżeli modem nie zostanie wykryty odłącz go od komputera wyłącz komputer i uruchom ponownie, podłącz modem – zamknij aplikację PLAY ONLINE, która uruchomi się automatycznie po chwili [upewnij się, że na pasku zadań nie ma ikony PLAY ONLINE] i rozpocznij od punktu 3. 7. Prawidłowe wykrycie modemu zostanie potwierdzone oknem zawierającym informacje o urządzeniu – aktualna wersja oprogramowania oraz wersja która zostanie wgrana oraz numer IMEI modemu:

| The wizard is ready to update yo | our Data Card          |  |
|----------------------------------|------------------------|--|
|                                  |                        |  |
|                                  |                        |  |
| Update setting is listed be      | low                    |  |
| Item                             | Context                |  |
| Communication port               | COM5                   |  |
| Connection status                | connected              |  |
| Current version                  | 11.608.05.00.264       |  |
| Target version                   | 11.608.05.00.264       |  |
| IMEI                             | 351596034685679        |  |
| Download Mode                    | Normal Download        |  |
| Auto remove the device :         | ofter undets           |  |
| , and the defice of              |                        |  |
| Click Next to begin updatin      | ng your E160 Data Card |  |

 możesz zaznaczyć opcję "Auto remove the device after update" – co spowoduje automatyczne wyłączenie modemu po zakończeniu aktualizacji.

- Kliknij "Next"
- 8. Zostanie wyświetlone okno ostrzeżenia:

| Start Upo<br>The wi | late<br>zard is ready to update your Data Card                                                                                                    | Ð      |
|---------------------|----------------------------------------------------------------------------------------------------|--------|
|                     | WARNING                                                                                                    | 2      |
|                     | <ol> <li>Pay attention to the following during the upgrade:</li> <li>Make sure that the PC is running on full power.</li> <li>Do not remove the data card.</li> <li>Do not run other programs.</li> <li>Do not shut down, hibernate, log off, switch user or restart the PC.</li> </ol> |        |
|                     | Start                                                                                                    | Cancel |

Kliknij Start, ale najpierw:

- Upewnij się, że komputer jest prawidłowo i stabilnie zasilany
- Nie odłączaj modemu w trakcie aktualizacji
- Nie uruchamiaj innych aplikacji
- Nie wyłączaj, nie przełączaj w stan hibernacji, nie wylogowywuj się z sytemu i nie restartuj systemu w trakcie aktualizacji.

9. Rozpocznie się aktualizacja oprogramowania:

| E160 Update Wizard                                                   |               |
|----------------------------------------------------------------------|---------------|
| <b>Updating Firmware</b><br>The wizard is updating the firmware of y | our Data Card |
| Backup User's Data Start, Please W                                   | sit           |
|                                                                      |               |
|                                                                      |               |

- potrwa kilka minut, w tym czasie nie wolno go przerywać w jakikolwiek sposób, wyłączać komputera lub odłączać modemu.

10.Po zakończeniu aktualizacji zostanie wyświetlone okno:

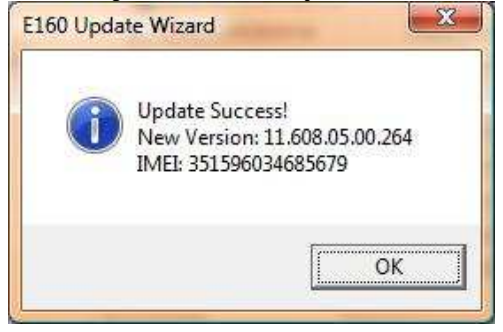

11.Kliknij OK. odłącz modem zainstaluj kartę SIM PLAY ONLINE i podłącz modem do komputera.

## ----KONIEC-----